모바일카드 사용설명서

### ※ 모바일카드 사용 전 준비사항

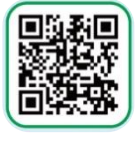

모바일티머니 앱

#### 카드발급준비사항

- 안드로이드 OS 12 이상 스마트폰

- 모바일티머니 앱 설치 및 회원가입
- 휴대폰 NFC 기본모드로 설정

#### ② 충전 준비사항

- 모바일 기후동행카드 발급(충전)을 위한 본인 명의 계좌
- \* 외국인의 경우, 외국인등록번호 및 본인 명의 계좌 필요
- 충전금 준비: 현금 62,000원(따릉이 제외) 또는 현금 65,000원(따릉이 포함)
- \*충전금에 대한 현금영수증 발급을 위해 홈택스에 기후동행카드 번호 등록 필수
- \* <mark>기후동행카드 충전금에 대한 현금영수증은 연말에 등록해도 연초에 쓴</mark> 충전금이 포함되어 발급됨(충전 당일에 등록할 필요 없음)

#### ③ 사용 준비사항

- 카드 사용가능범위 확인
- 따릉이 포함 권종 선택 시
- \*사전에 따릉이 앱,티머니GO 앱 회원가입 필요
- \*티머니GO 앱은 안드로이드 휴대폰, 아이폰 모두 사용 가능
- \*만13세미만고객따릉이서비스이용불가

#### ④ 사용 시 주의사항

- 하차시 교통카드 태그 필수(2회미태그시 24시간사용정지) \* 누적된 미태그 횟수는 사용만료일 지나면 초기화됨
- 환불시 사용기간 이내 신청 필수

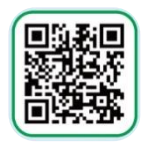

모바일티머니 앱

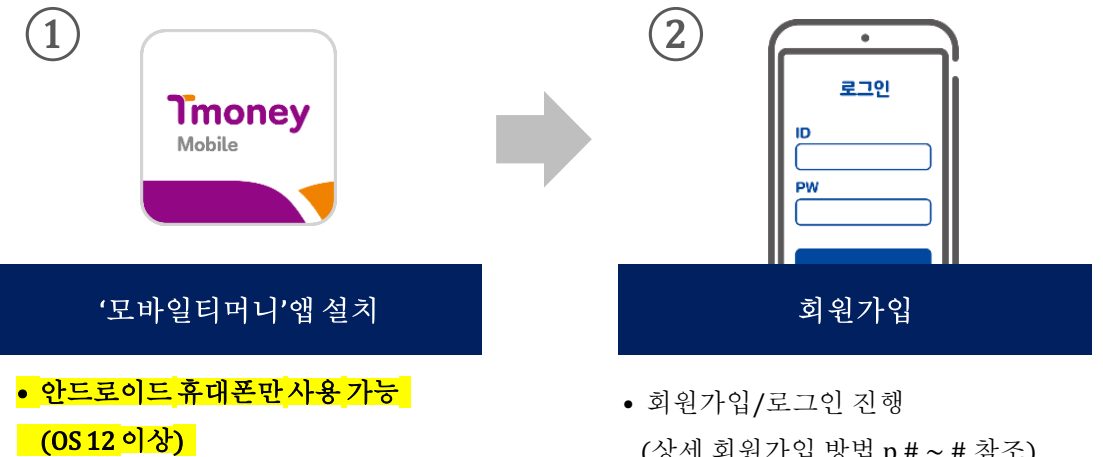

(상세 회원가입 방법 p.#~# 참조)

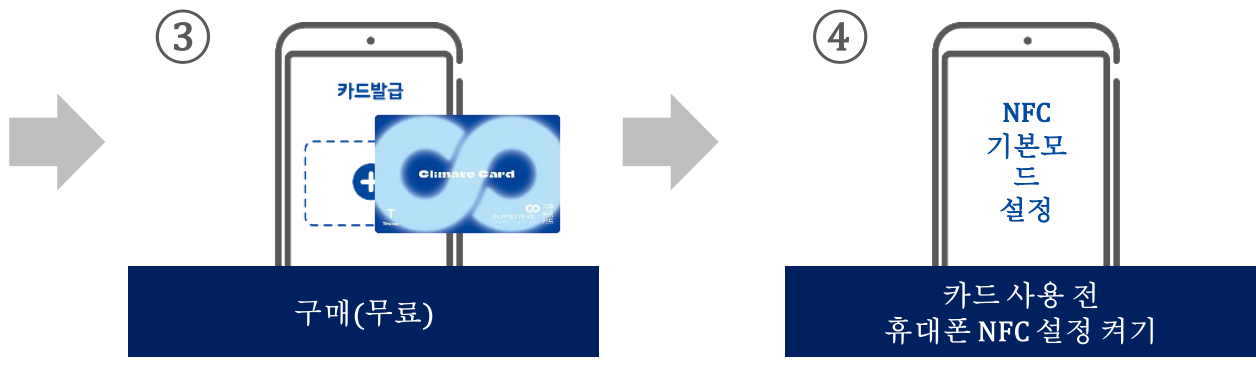

• 별도 카드 구매비용 없음

※ 모바일 기후동행카드 사용을 전 휴대폰 NFC '기본모드'로 설정 필수 ※ 기종에 따라 상세방법은 상이할 수 있음

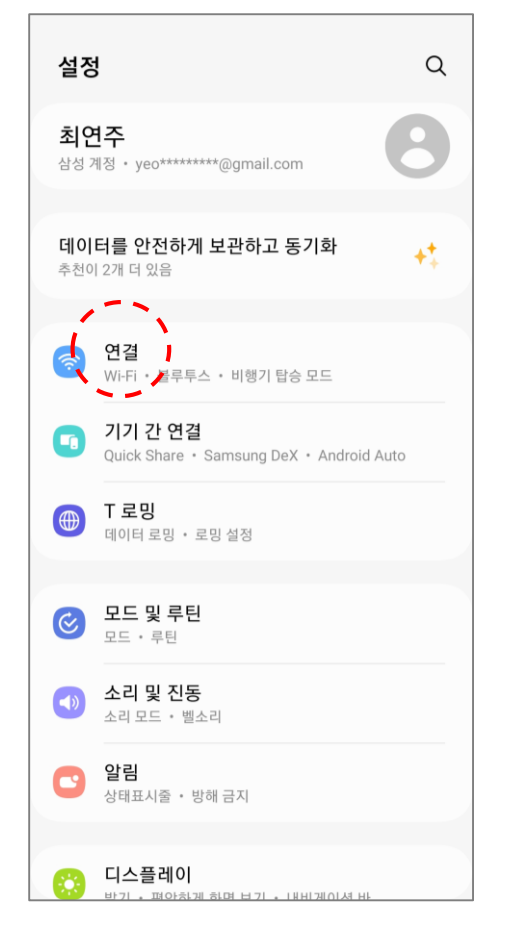

휴대폰 설정화면

| < 연결                                                    | Q   |
|---------------------------------------------------------|-----|
| Wi-Fi                                                   |     |
| 블루투스                                                    |     |
| NFC 및 비접촉 결제                                            | Í O |
| 비행기 탑승 모드                                               |     |
| 모바일 네트워크                                                |     |
| 데이터 사용                                                  |     |
| 모바일 핫스팟 및 테더링                                           |     |
| 기타 연결 설정                                                |     |
| 다른 기능을 찾고 있나요?<br>삼성 클라우드<br>네트워크 설정 초기화<br>Windows와 연결 |     |
|                                                         |     |

NFC 설정화면

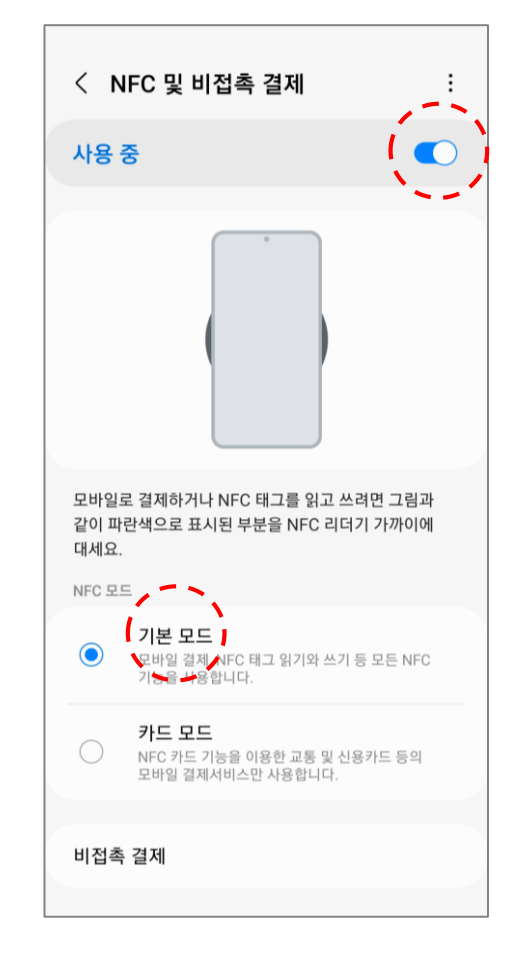

NFC [ON] 설정화면

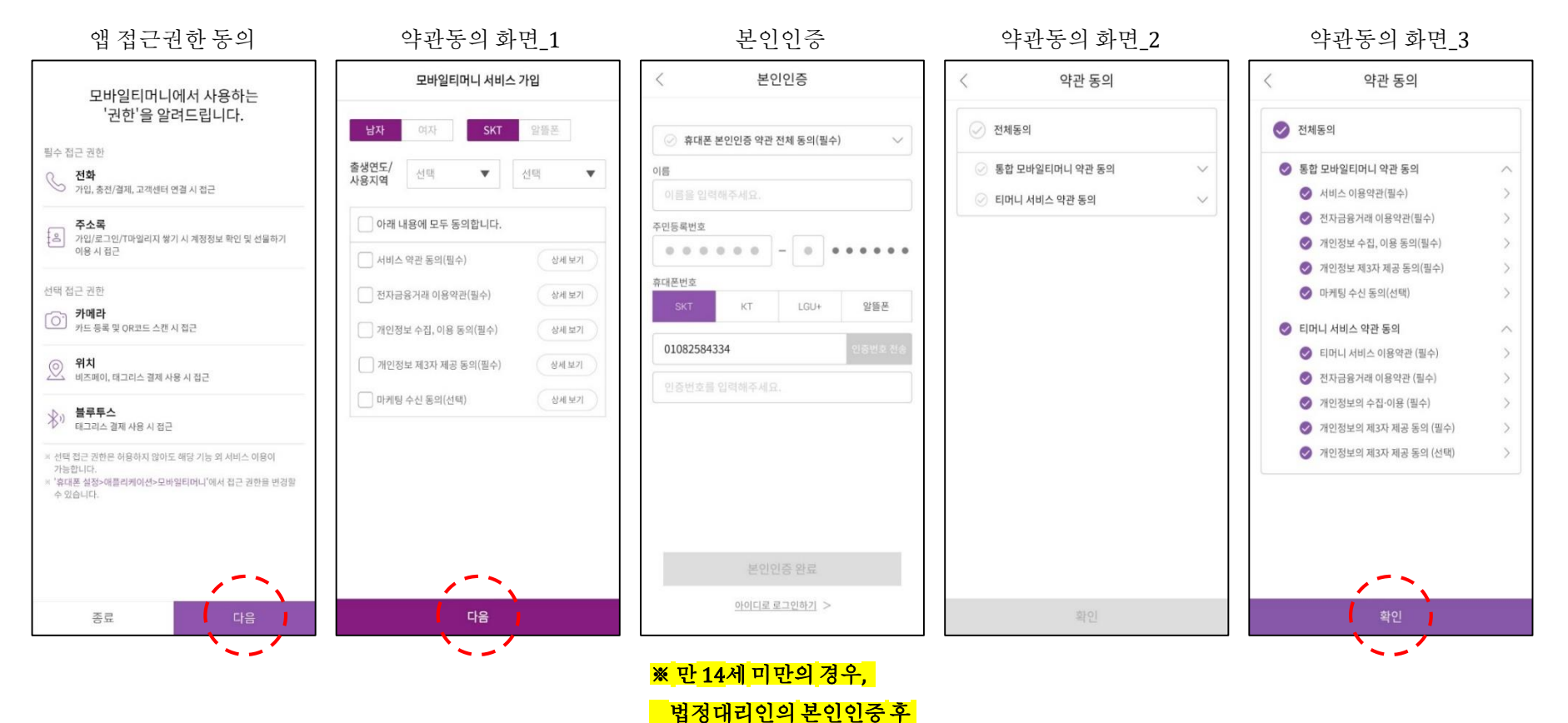

서비스이용가능(필수)

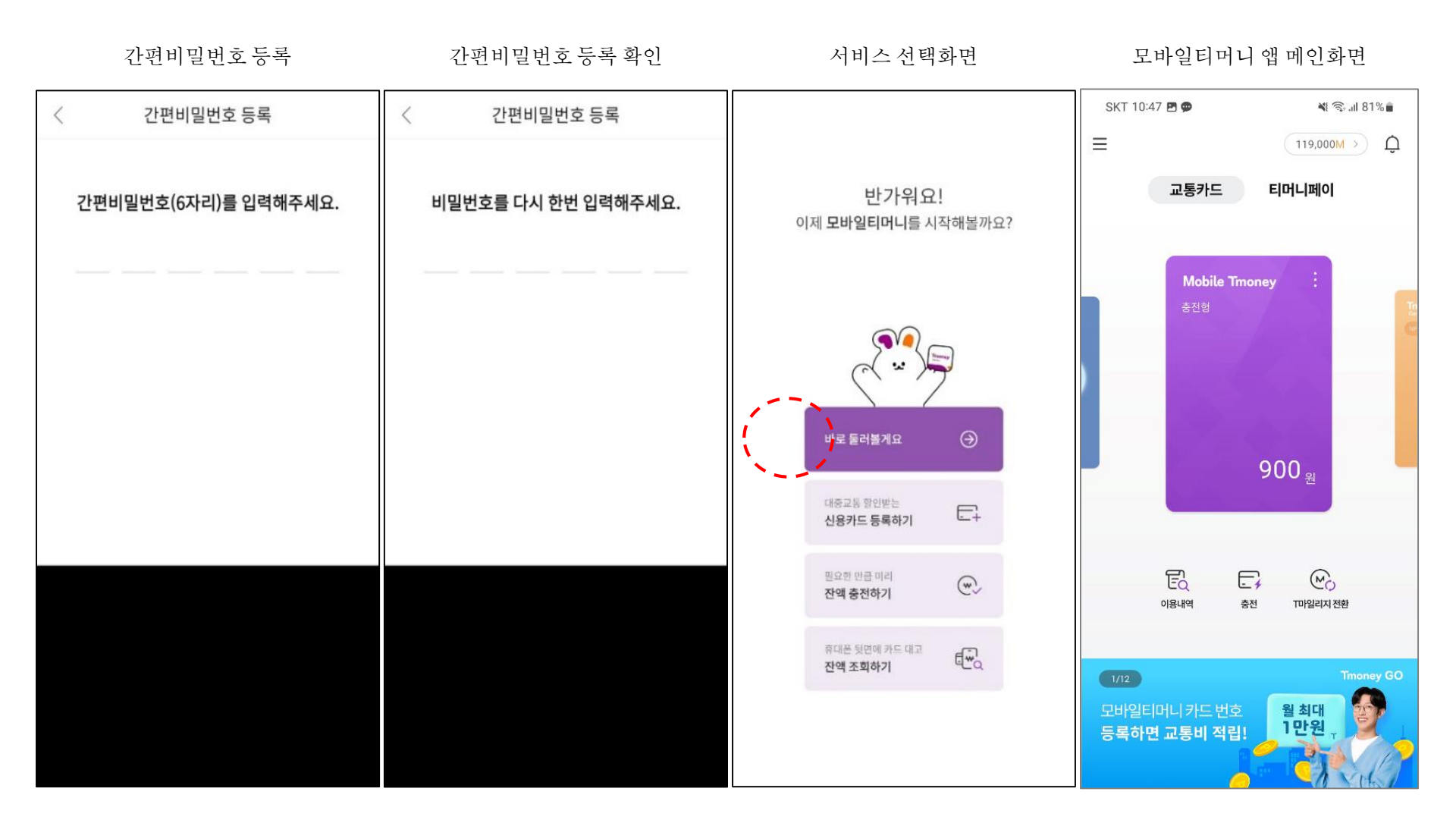

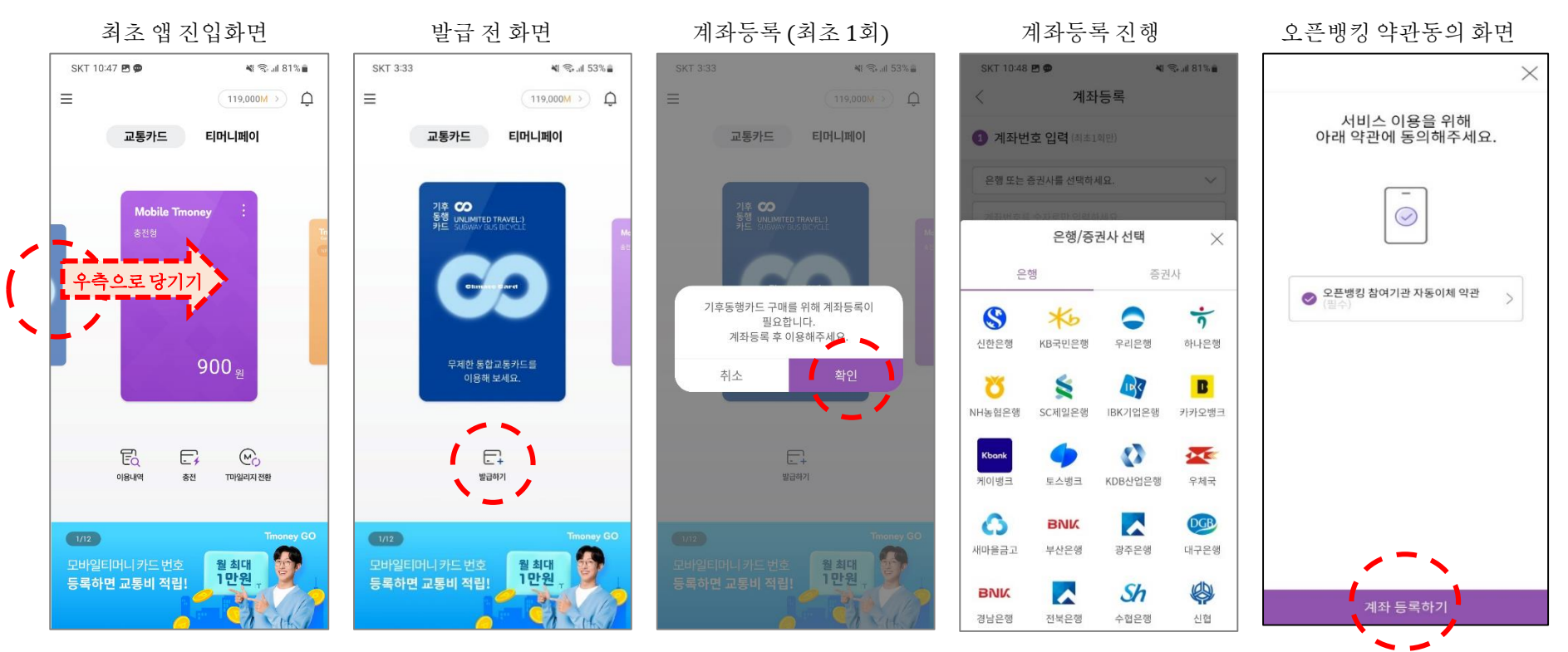

- 계좌 미등록 상태일 경우,
  - 계좌 등록 팝업 노출
- [취소] 선택 : 팝업창 닫힘
- [확인] 선택 : 계좌등록 화면으로 이동

2.카드 발급· 충전(소득공제등록)

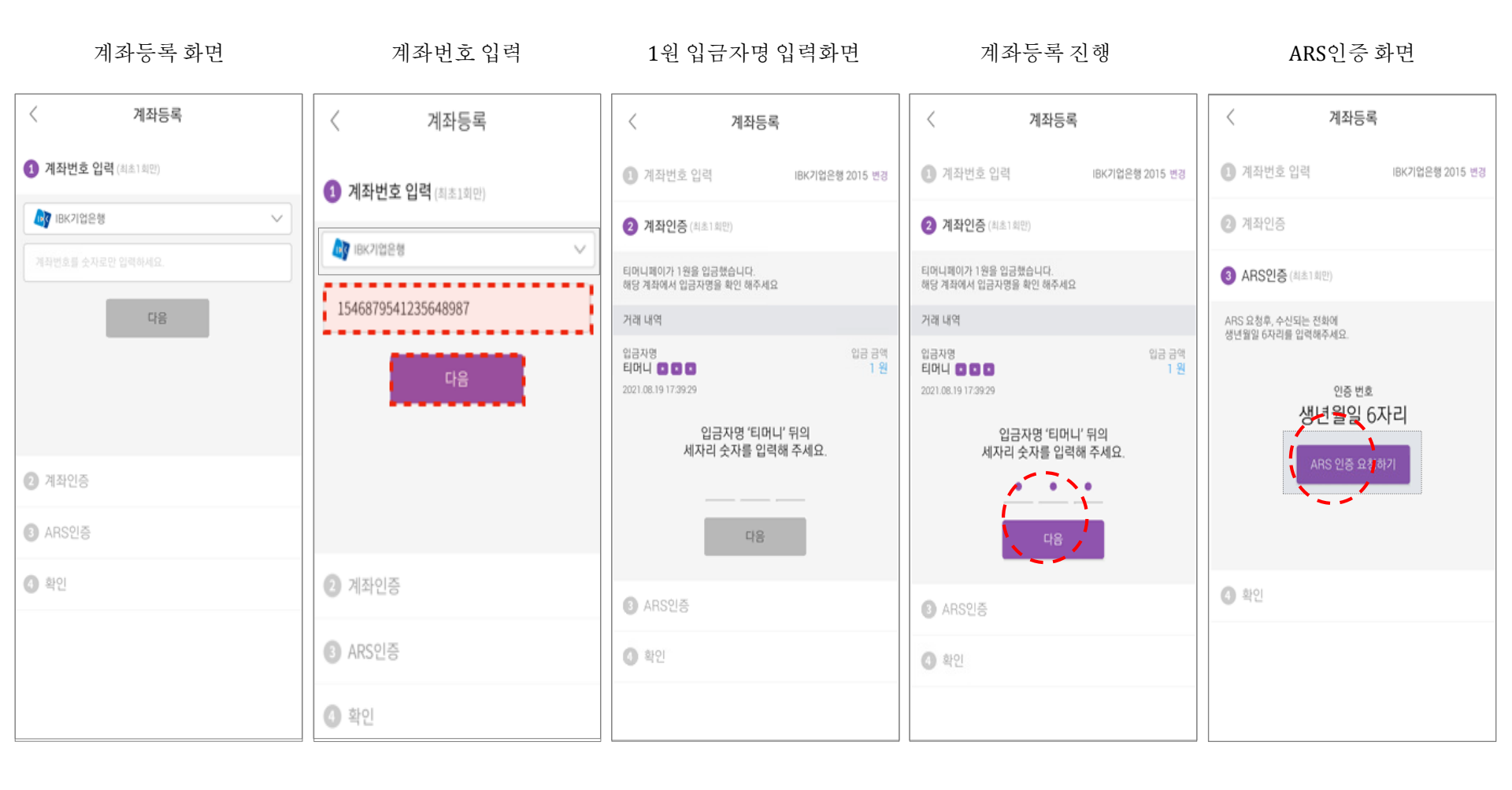

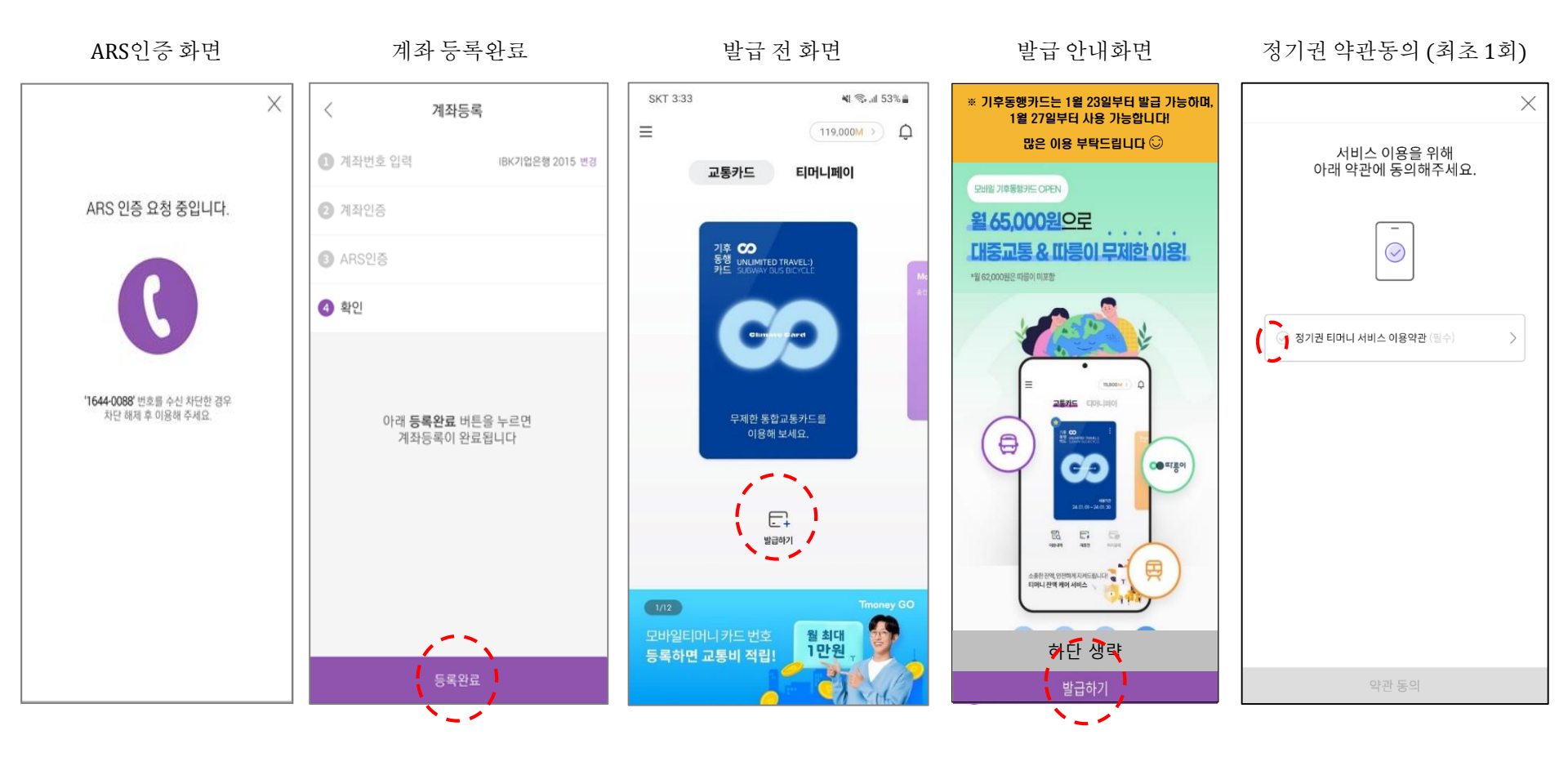

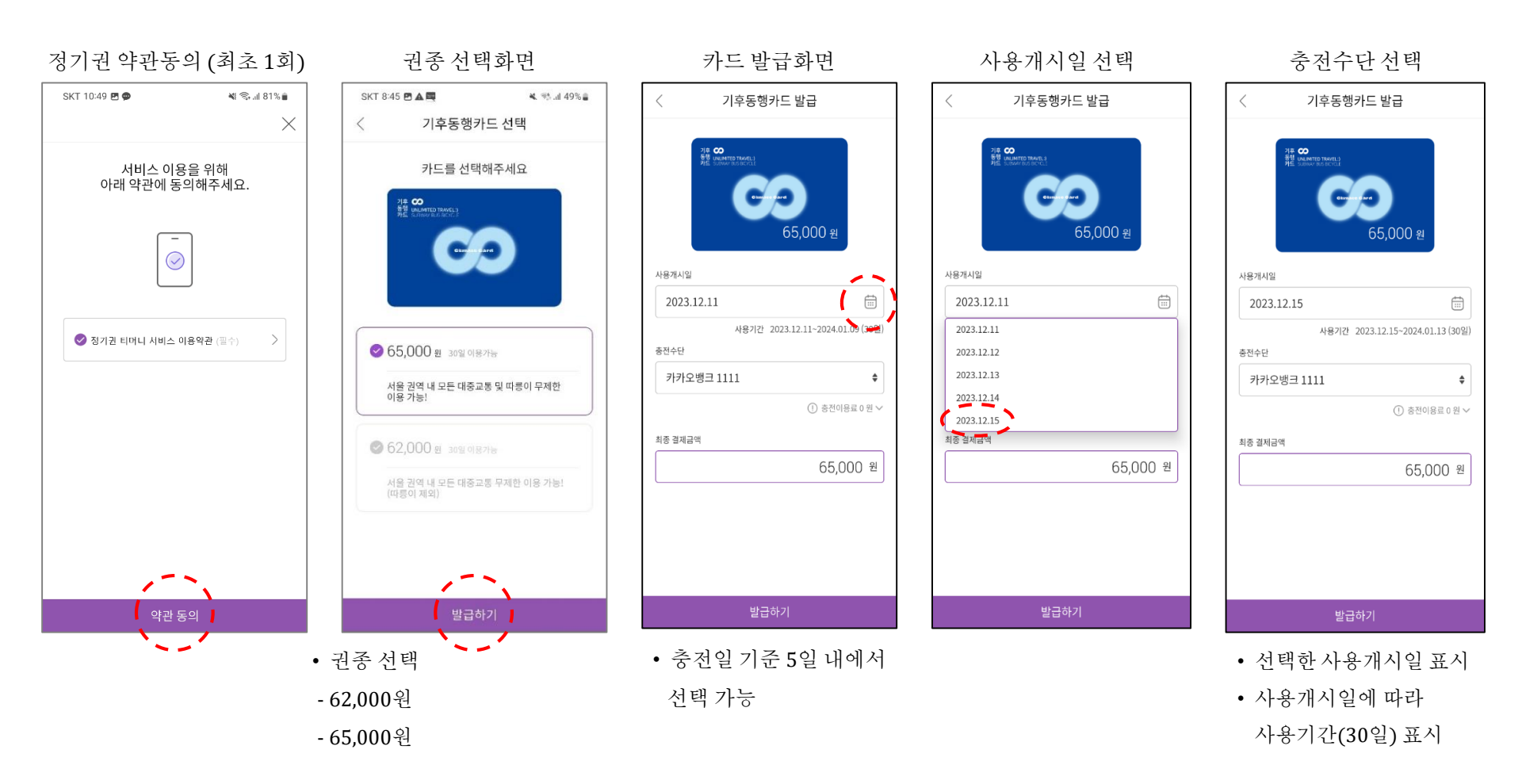

1. 최초 충전화면

💐 🖘 🗐 79% 💼

자세히보기 >

### 2.카드 발급· 충전(소득공제등록)

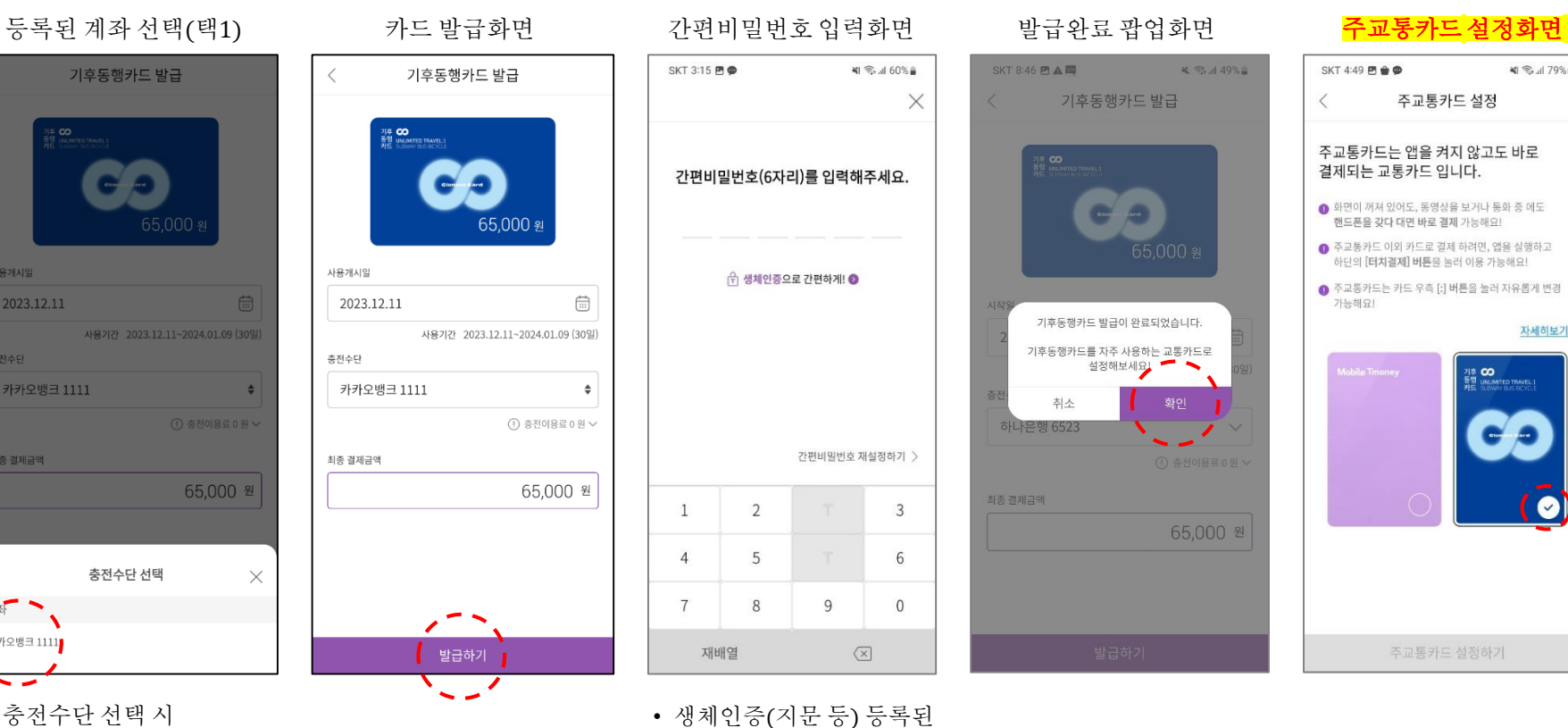

• 충전수단 선택 시 등록된계좌 목록 호출

등록된계좌중1개선택

카카오뱅크 1111

게좌 카카오뱅크 1111

고객은 생체인증으로 진행

### 1. 최초 충전화면

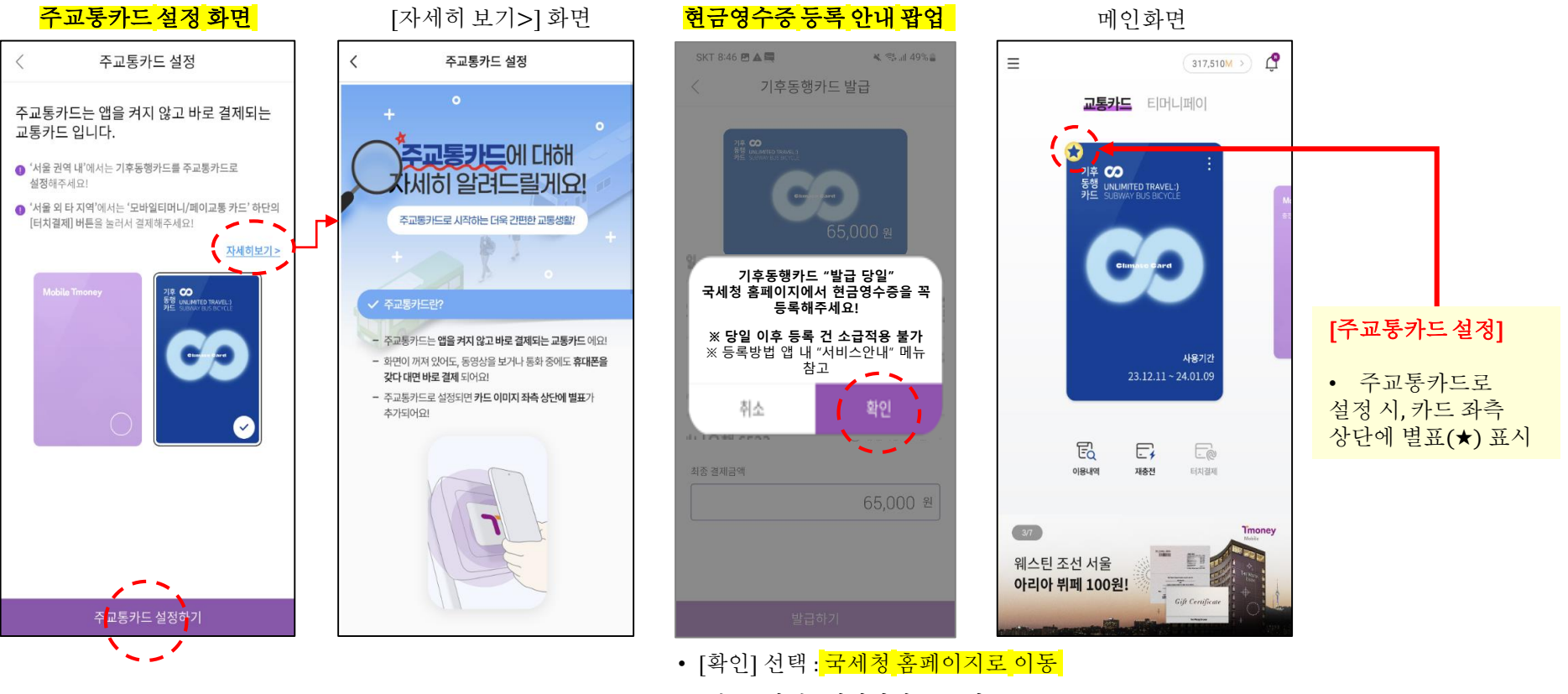

[취소] 선택 : 메인화면으로 이동

2. 카드 발급· 충전(소득공제등록)

#### #별첨. 현금영수증 등록

# ※ 기후동행카드 충전금에 대한 현금영수증은 연말에 등록해도 연초에 쓴 충전금이 포함되어 발급됩니다(충전 당일에 등록할 필요 없음). ※ 한번 국세청 홈택스에 등록하면 기후동행카드를 새로 발급받지 않는 한 다시 등록할 필요는 없습니다. ※ 홈택스에 등록된 카드에 한해 티머니가 기후동행카드 충전금 내역을 국세청으로 전송합니다.

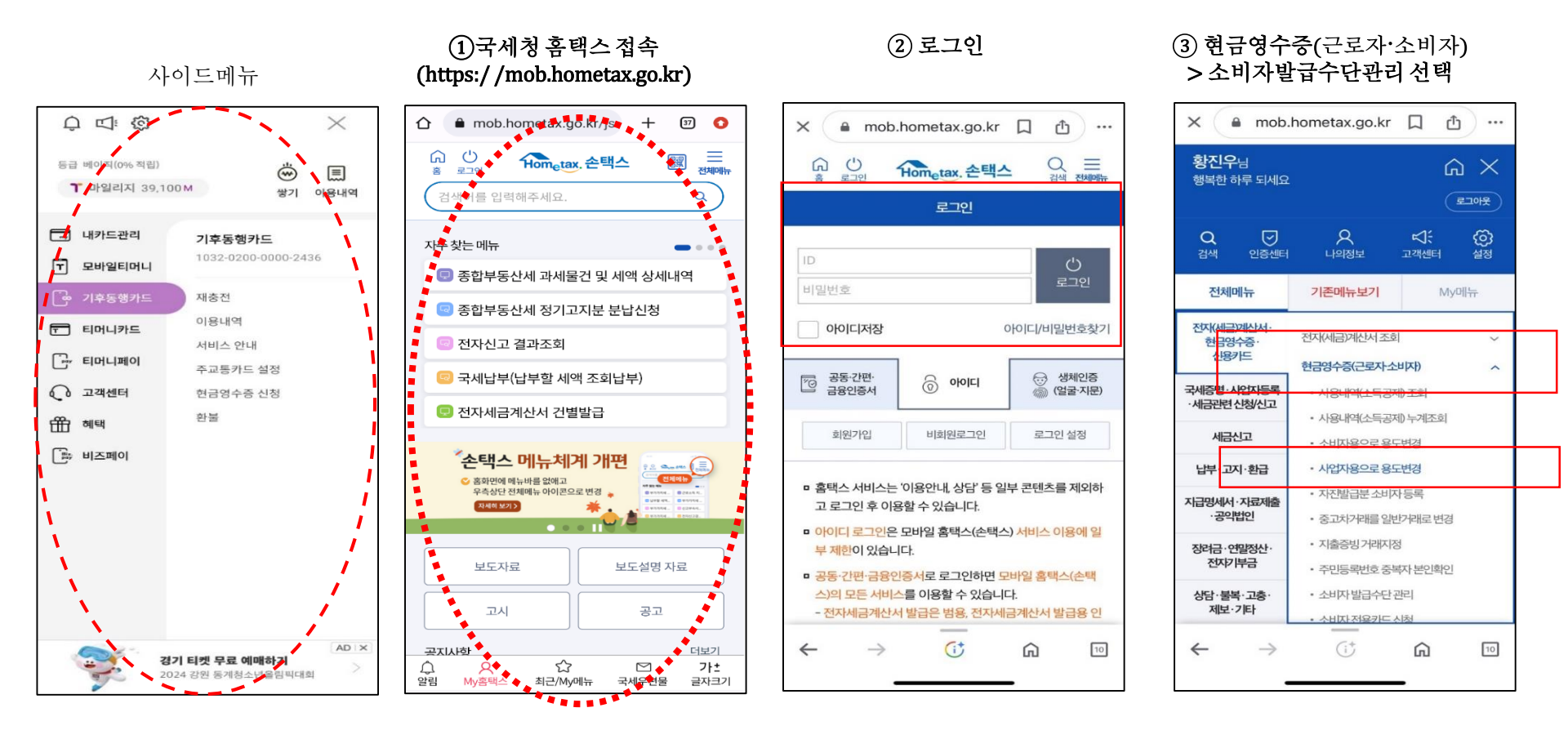

### #별첨.현금영수증등록

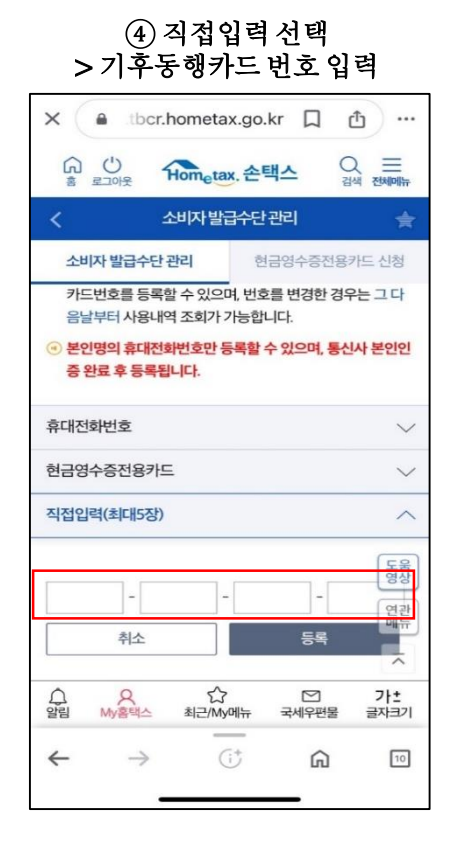

#### ⑤ 등록 선택

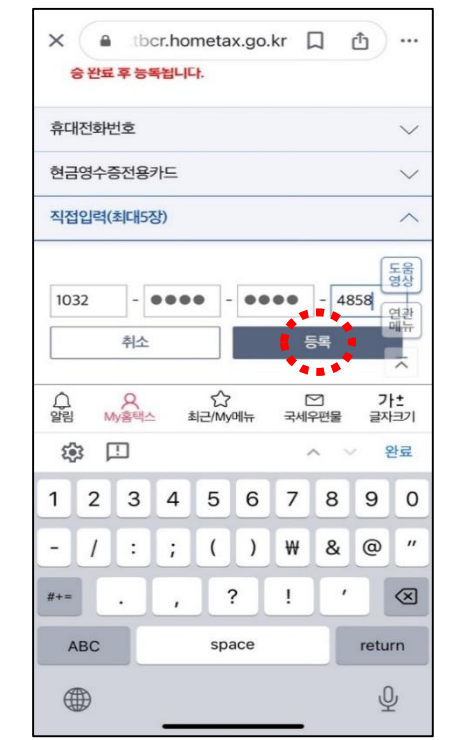

#### • 카드번호 확인방법

- 모바일 (1032 02xx xxxx xxxx)

: 모바일티머니 앱에 표기된 카드번호 확인

| 동급 베이직(0% 적립)<br><b>1</b> 마잂리지 39,11 | 00M 생기 이용                            |  |
|--------------------------------------|--------------------------------------|--|
| 🗔 내카드관리                              | <b>기후동행카드</b><br>1032-0200-0000-2436 |  |
| 〒 모바일티머니                             |                                      |  |
|                                      | 재충전                                  |  |
| 〒 티머니카드                              | 이용내역                                 |  |
| 다. 티머니페이                             | 서비스 안내                               |  |
|                                      | 주교통카드 설정<br>허극여소즈 시처                 |  |
| क्ति अध                              | 한불                                   |  |
|                                      |                                      |  |

#### ⑥ 확인 선택

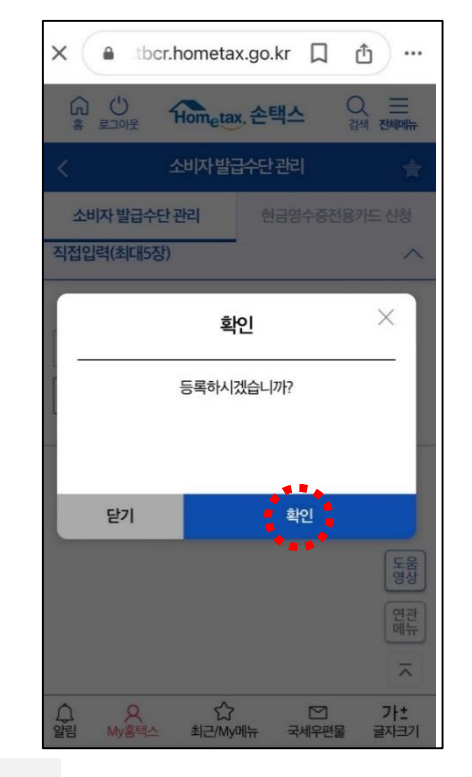

#### ⑦ 등록완료 안내

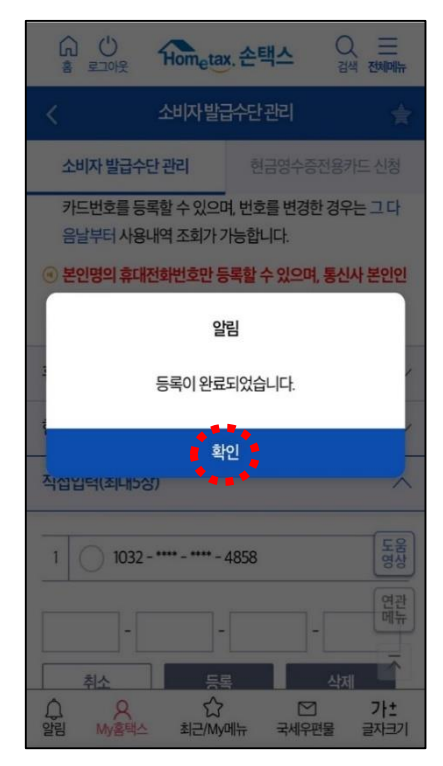

\* 현금영수증 등록은 최초 1회만 등록하면 됩니다.

### 2-1. 기존 모바일 교통카드와 충돌 시

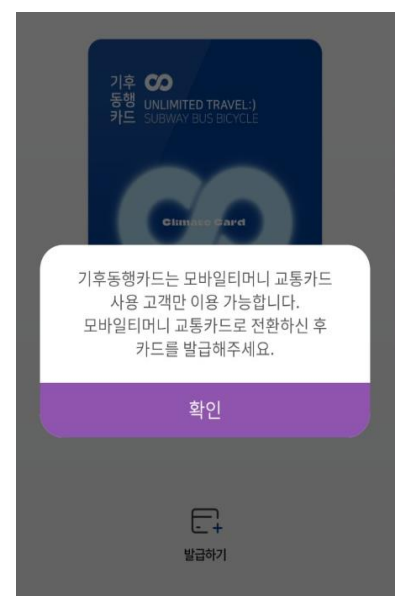

기존에 쓰던 모바일 교통카드가 **있는 경우** 모바일 기후동행카드 발급 불가

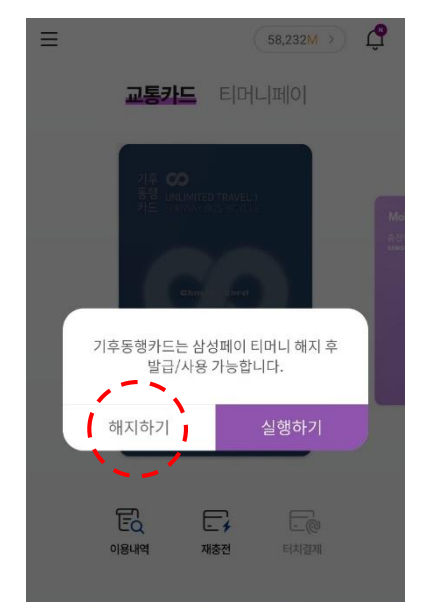

'해지하기'를 눌러 모바일 교통카드 앱으로 이동

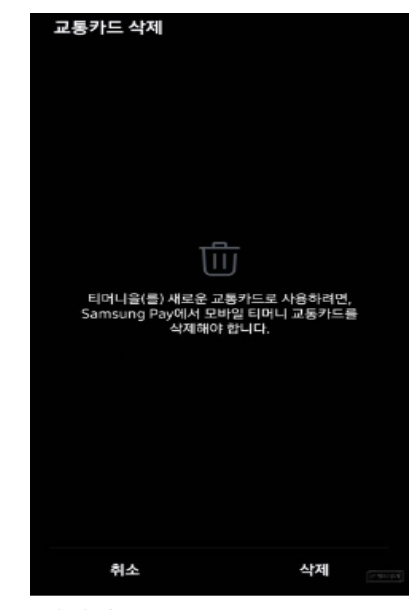

해지한뒤 모바일티머니 앱으로 돌아가 기후동행카드 발급

※ 해당 사진은 예시이며 사용하는 앱에 따라 상이함

# 3. 재충전(사용만료일 5일전)

#### 만료일 <mark>5</mark>일 이전~만료일

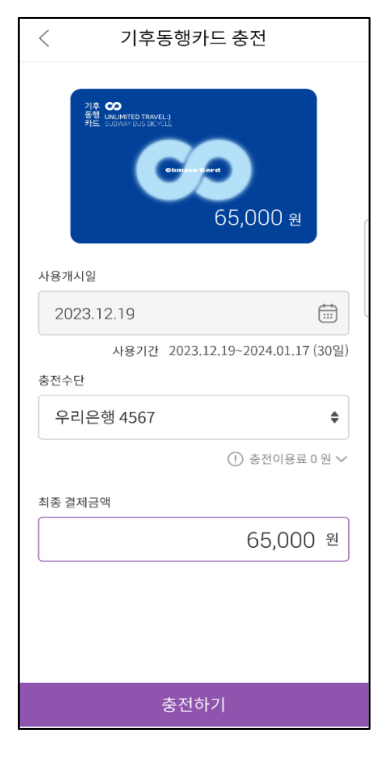

- 사용개시일, 권종 변경 불가

\*기존사용만료일+30일로자동연장

- 권종 변경하려는 경우 사용만료일

이후 재충전 해야 함

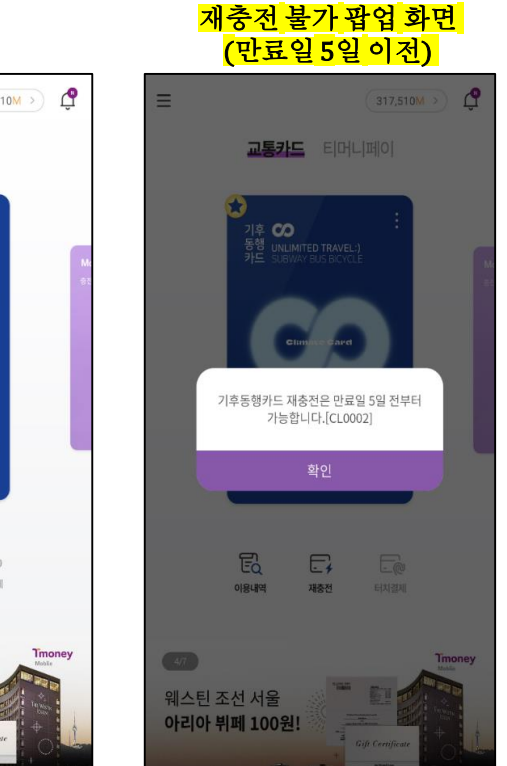

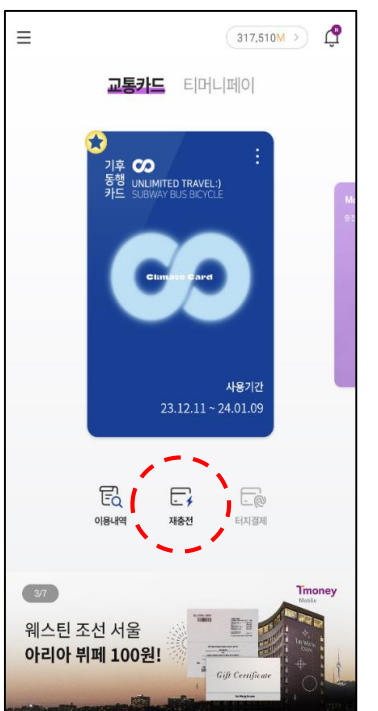

발급완료 화면

3. 재충전(사용기간만료후)

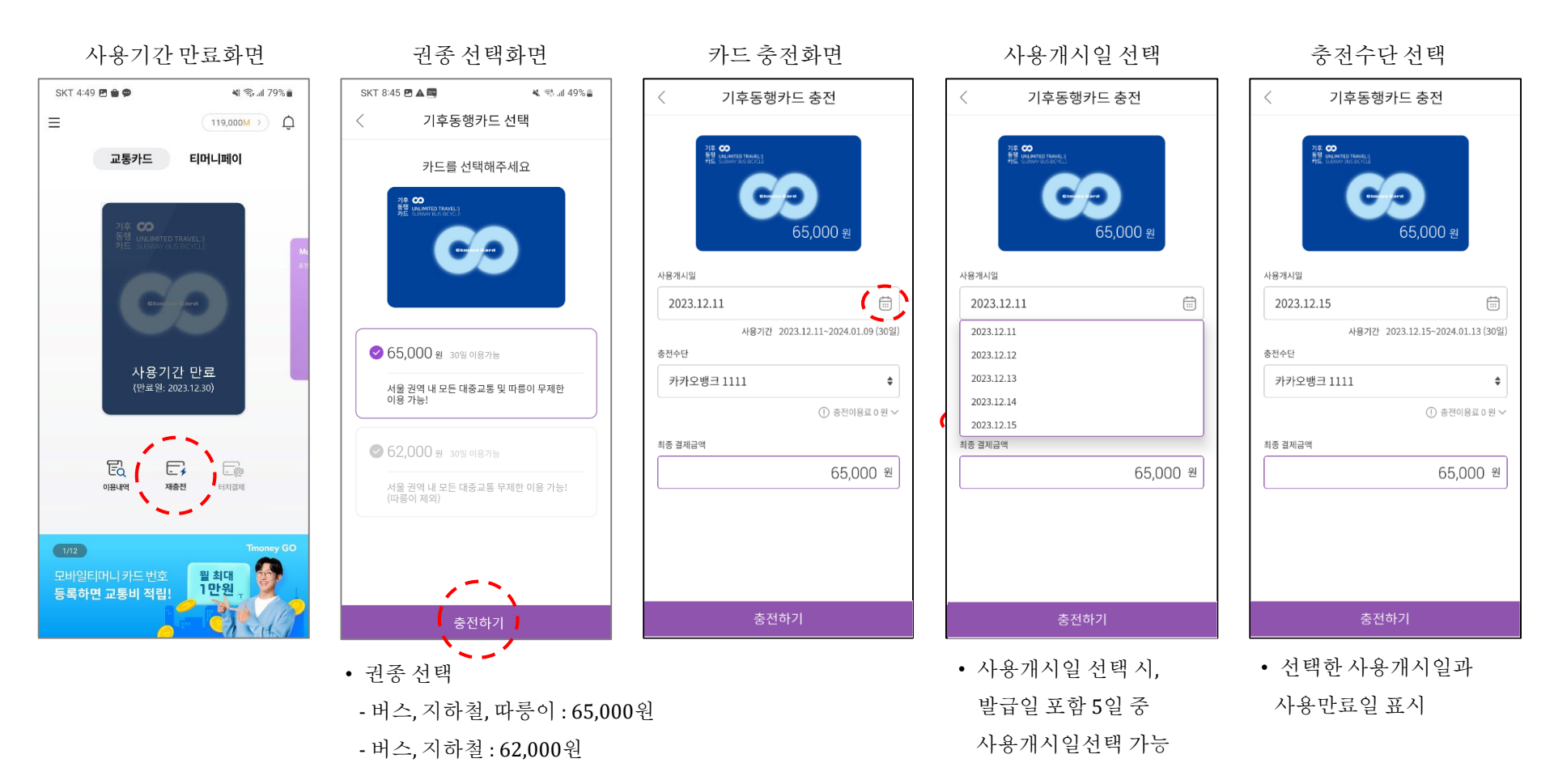

3. 재충전(사용기간만료후)

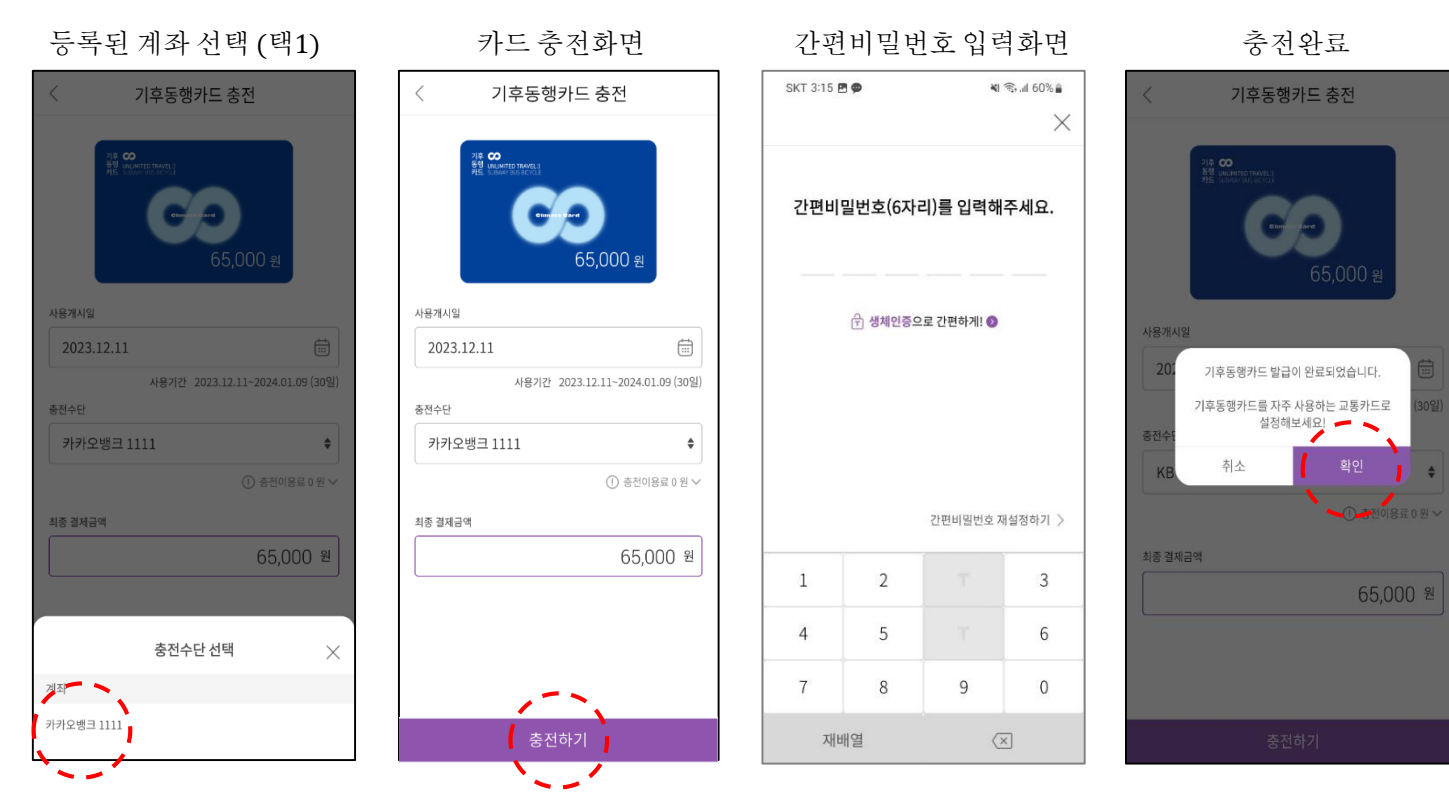

충전수단 선택 시
등록된 계좌 리스트 호출

• 등록된계좌중택1

4. 이용내역 확인

메인화면

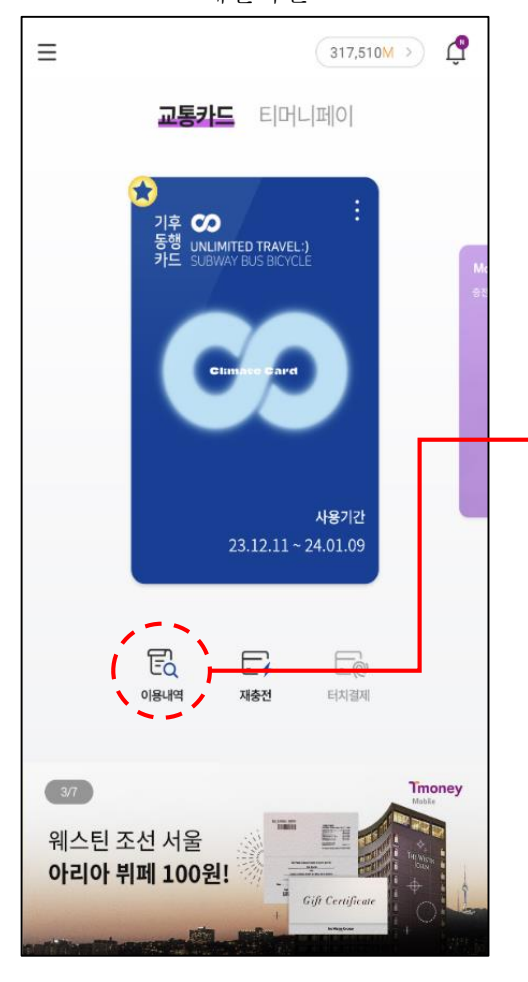

| 1)버스·지하철                                |            |               |  |  |
|-----------------------------------------|------------|---------------|--|--|
| SKT 4:47 🖪 🗎 ⊄                          | •          | 💐 🟐 .il 79% 🛢 |  |  |
| <                                       | 이용내역       |               |  |  |
| 버스·지하철                                  | 교통상세       | 충전/환불         |  |  |
| 최근 2일 교통거래 내역입니다.<br>※ 최근 거래 순으로 보여집니다. |            |               |  |  |
| 구분                                      | 시긴         | ŀ             |  |  |
| 하차                                      | 2023/11/10 | 16:46:18      |  |  |
| 승차                                      | 2023/11/10 | 16:46:08      |  |  |
| 하차                                      | 2023/11/10 | 16:45:54      |  |  |
| 승차                                      | 2023/11/10 | 16:45:42      |  |  |
| 하차                                      | 2023/11/10 | 16:45:09      |  |  |
| 승차                                      | 2023/11/10 | 16:44:58      |  |  |
| 하차                                      | 2023/11/10 | 16:26:52      |  |  |
| 하차                                      | 2023/11/10 | 16:26:36      |  |  |
|                                         |            |               |  |  |
|                                         |            |               |  |  |

| 2) 교통상세                                       |                   |                   |  |  |
|-----------------------------------------------|-------------------|-------------------|--|--|
| 5:17 🗢 🕲                                      |                   | 26tte 🛜 📶 89% 🛙   |  |  |
| <                                             | 이용내역              |                   |  |  |
| 버스·지하철                                        | 교통상세              | 충전/환불             |  |  |
| 대중교통 이용 기준금액이 노출되며,<br>실제 고객님께 부과되는 금액은 아닙니다. |                   |                   |  |  |
| < 2023                                        | .11.10 ~ 2023.    | 12.09 >           |  |  |
| 구분                                            | 시간                | 금액                |  |  |
| 강남역                                           | 2023/11/10 13:56: | 42 1,750원         |  |  |
| 강남역                                           | 2023/11/10 13:56: | 41 <b>1,750</b> 원 |  |  |
| 강남역                                           | 2023/11/10 13:56: | 40 1,750원         |  |  |
| 가산디지털단지<br>역                                  | 2023/11/10 13:56: | 39 1,650원         |  |  |
| 신림역                                           | 2023/11/10 13:56: | 38 <b>1,550원</b>  |  |  |
| 서울역                                           | 2023/11/10 13:56: | 37 <b>1,450</b> 원 |  |  |
| 서울역                                           | 2023/11/10 13:56: | 36 <b>1,450</b> 원 |  |  |
| 총 결제금액                                        |                   | 17,750 원          |  |  |

#### 3) 충전/환불

| SKT 5:41 🖪 🖻 |      | 🕷 🖘 💷 37% 🛢    |
|--------------|------|----------------|
| <            | 이용내역 |                |
| 버스·지하철       | 교통상세 | 충전/환불          |
| 충전           |      |                |
| 충전일시         |      | 2023.11.09 (목) |
| 충전계좌         |      | 하나은행(3654)     |
| 충전금액         |      | 65,000원        |
| 환불요청         |      |                |
| 환불요청일시       |      | 2023.11.09 (목) |
| 환불계좌         |      | 하나은행(3654)     |
| 환불금액         |      |                |
| 입금일시         |      |                |
| 충전           |      |                |
| 충전일시         |      | 2023.11.09 (목) |
| 충전계좌         |      | 하나은행(3654)     |
| 충전금액         |      | 65,000원        |
| 환불요청         |      |                |
| 환불요청일시       |      | 2023.11.09 (목) |
| 환불계좌         |      | 하나은행(3654)     |
| 환불금액         |      | -              |
| 입금일시         |      | -              |
| 충전           |      |                |
|              |      |                |

### 5. 카드 사용(하차시태그)

### ※ 승/ 하차시 항상 휴대폰 (모바일카드)을 단말기에 태그해주세요.

### <u>미태그</u> 환승 2회 누적 시, 24시간 사용정지 됩니다.

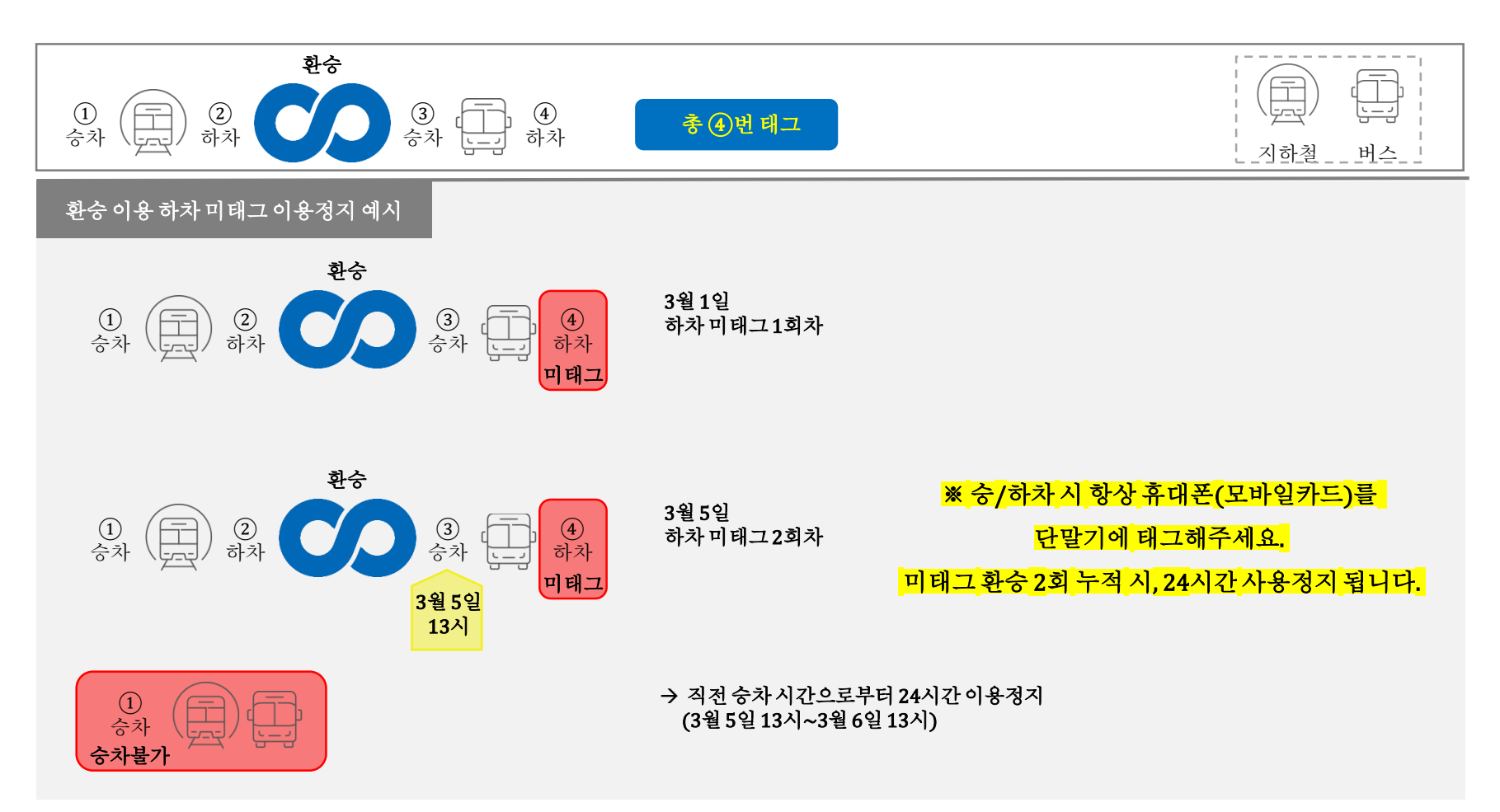

# 5. 카드 사용(따릉이)

[따릉이] 티머니 교통카드 등록/변경 (1)2) 3 티머니 카드번호를 입력하세요. × 보유중인 이용권 (최대 5개 등록 가능) Tmoney 기후동행카드(1시간권) 4자리 4자리 ক্ত GC 사용시작 2023.04.02 14:26:30 만료예정 2023.10.01 14:26:30 교통카드 불러오기 ※'교통카드 불러오기'는 삼성페이/티머니페이(모바일티머니)/ 결제내역으로 바로가기 티머니홈페이지에 등록한 카드를 불러올 수 있습니다. 티머니GO 다운로드 및 회원가입 기후동행카드 번호등록 이용권 확인 • 충전 즉시 혜택이용권 이용가능 • 따릉이 앱 회원가입 필수 • '티머니GO' 앱에서 자전거 탭을 누르고 • '티머니GO' 앱 다운로드 후, 우측 하단에서 따릉이 로그인 X 티머니 GO 회원가입 • 이용권구매 버튼을 눌러 동급 베이작(0% 적립) ÷ T 마일리지 39,100M 기후동행카드 번호 16자리 등록 쌓기 이용내역 기후동행카드 모바일티머니 • 카드번호 확인방법 재충전 이용내역 〒 티머니카드 - 모바일 (1032 02xx xxxx xxxx) 서비스 안내 📴 티머니페이 주교통카드 설정 : 모바일티머니 APP에 표기된 카드번호 확인 🕗 고객센터 현금영수증 신청 환불 🛗 혜택 [티머니GO앱설치QR] 🗊 비즈페이

AD ×

경기 티켓 무료 예매하기

2024 강원 동계청소년올림픽대회

3 1

6.환불

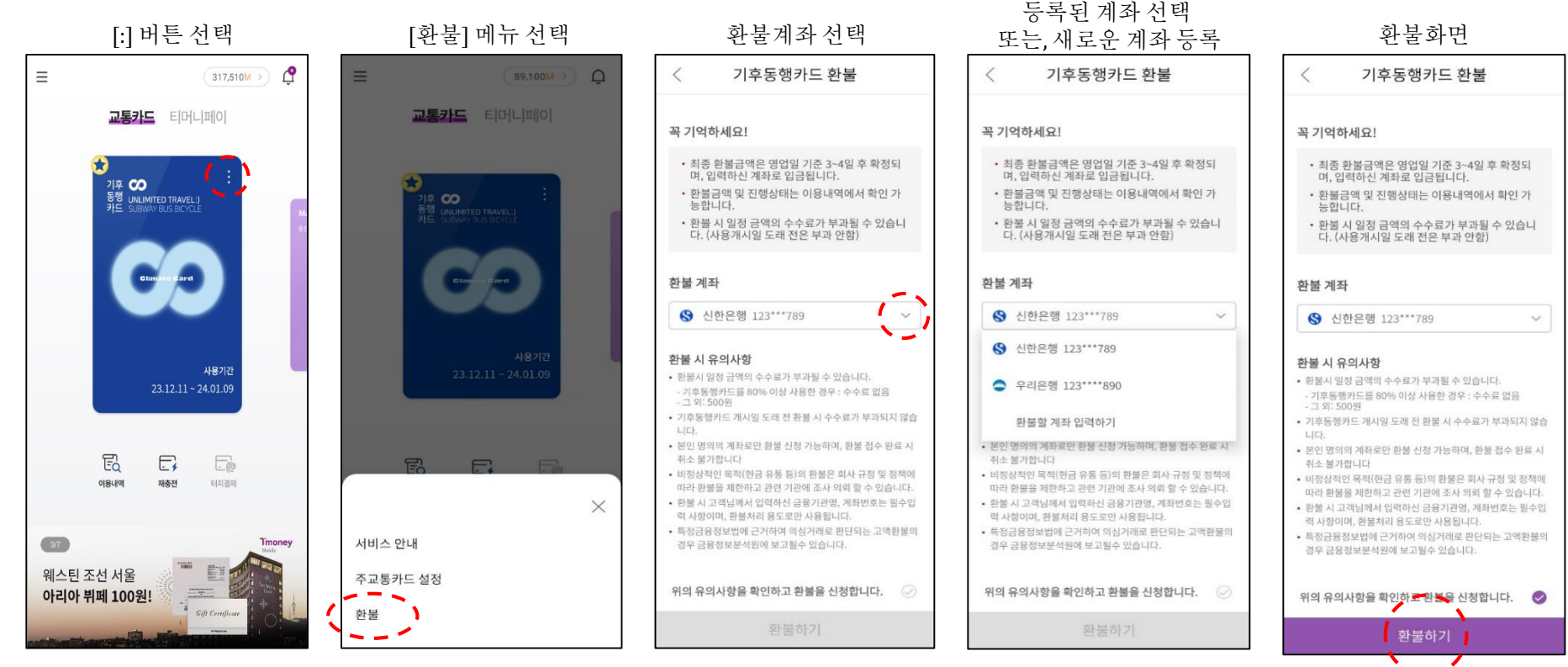

• 환불신청일 기준 영업일 3~4일 내

환불 신청한 계좌로 입금

- •<u>환불시수수료부과될수 있음</u>
  - 기후동행카드 80% 사용시: 수수료 없음
  - 그 외 : 500원

### 6. 환불

### 환불 재확인 팝업화면

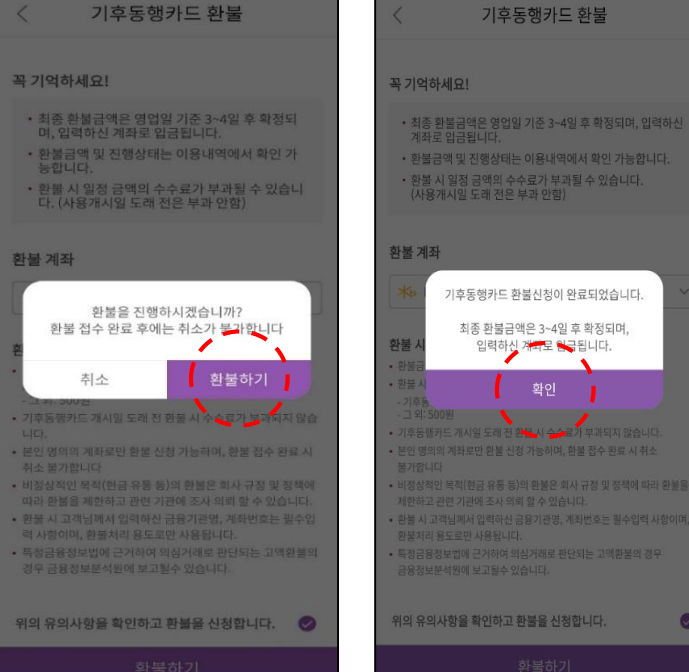

# 환불완료 팝업 Ξ

0

※ 사용기간 만료 전 환불 필요

(사용기간만료후신청시 환불불가)

### 환불신청 카드 화면

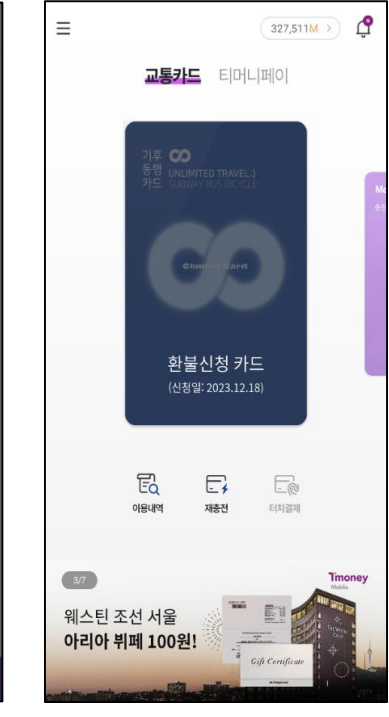

6. 환불(휴대전화분실시)

※ 사용기간이내티머니홈페이지에서신청또는티머니고객센터(21644-0088)문의

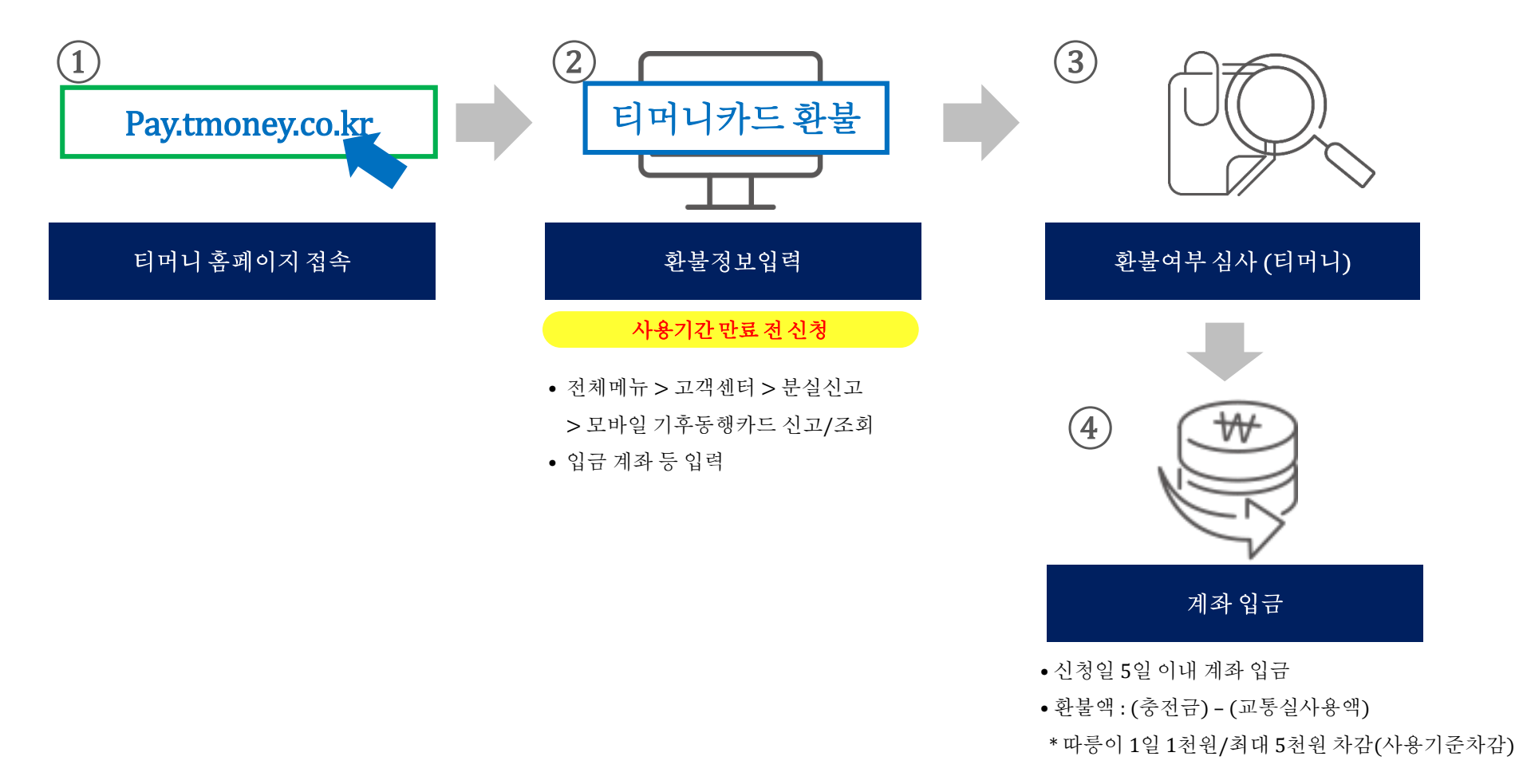

7. 분실 신고 이후 재사용 등록

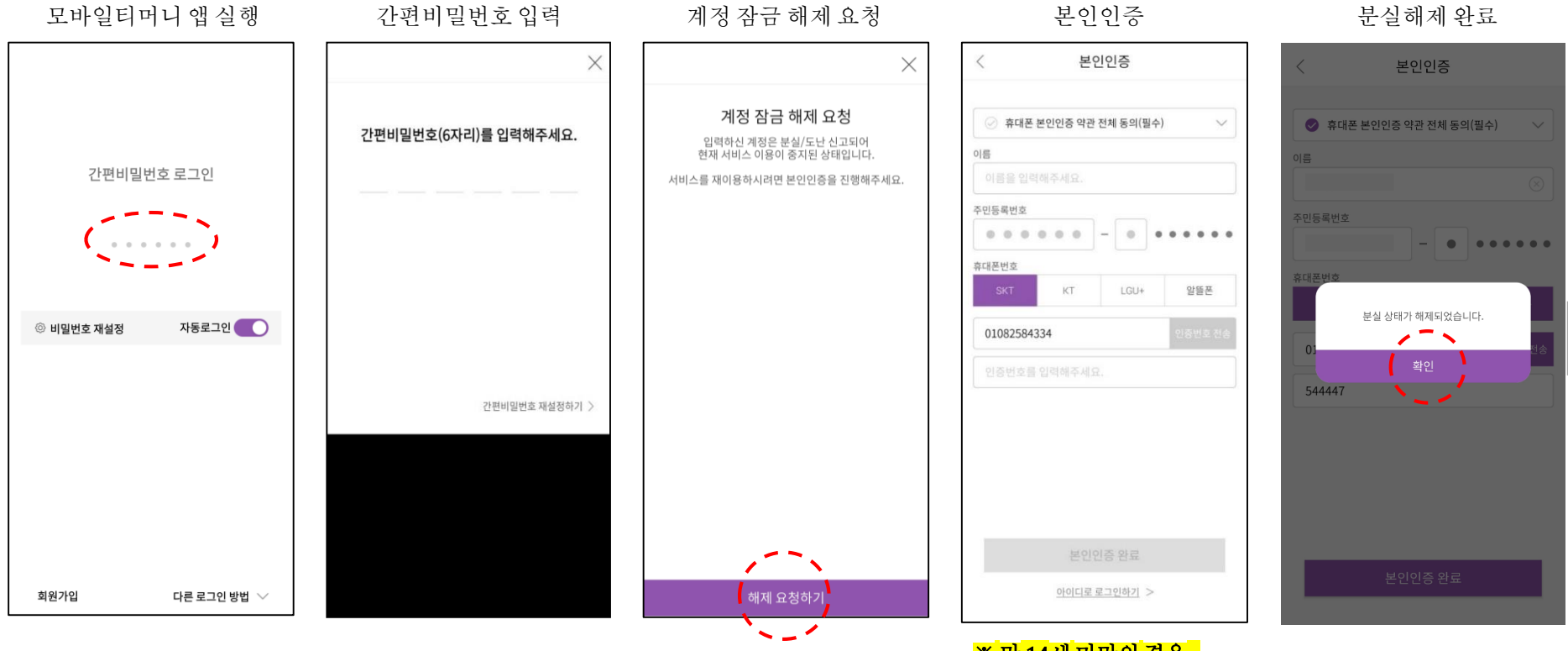

※ 만14세 미만의 경우,
법정대리인의 본인인증 후
서비스 이용 가능 (필수)

7. 분실 신고 이후 재사용 등록

#### 기후동행카드 메인화면

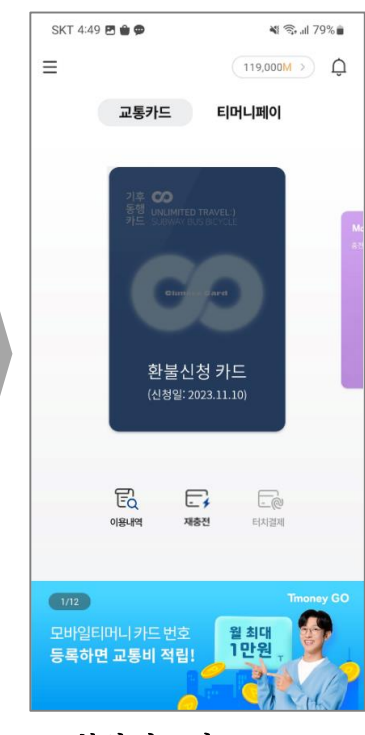

※ 분실신고시,
환불신청상태로변경됨
- 재충전후바로사용가능